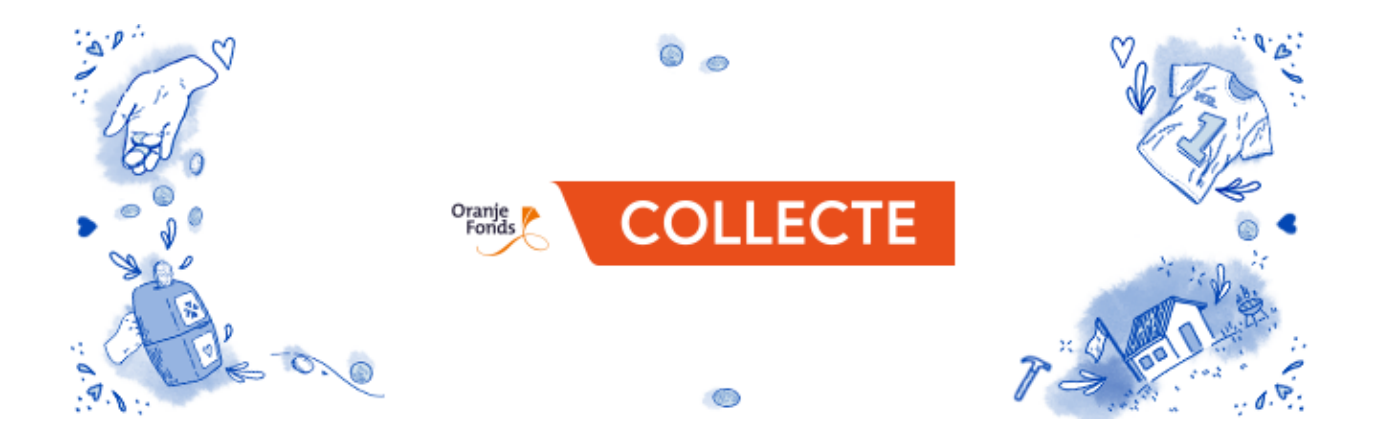

# HANDLEIDING

# **ORANJE FONDS COLLECTE ONLINE**

www.oranjefondscollecteonline.nl

#### Inleiding

Het Oranje Fonds is heel enthousiast over de nieuwe mogelijkheid van het online collecteren. Wat fijn dat je met jouw deelnemende organisatie hebt besloten hieraan mee te doen dit jaar! We hopen dat het online collecteren een mooie extra opbrengst voor jullie oplevert. Uiteraard gaat ook 50% van deze opbrengst direct naar jouw stichting of vereniging. De andere 50% stort het Oranje Fonds in het provinciefonds van de provincie waar jouw organisatie heeft gecollecteerd. Zo wordt alle opbrengst van jullie collecte 100% dichtbij besteed.

Mocht je na het lezen van deze informatie nog vragen hebben of aanvullende informatie wensen, neem dan contact op met het Collecteteam van het Oranje Fonds via 0900 4488 448 of <u>collecte@oranjefonds.nl</u>

Heel veel succes met de Oranje Fonds Collecte online!

#### 1 Het aanmaken van een actie

Nu je je hebt aangemeld voor de Oranje Fonds Collecte, kan je beginnen met het aanmaken van een online actie op het online collecte platform. In deze handleiding staat uitgelegd hoe je als organisatie, teamleider, teamlid en individuele deelnemer een actie aanmaakt voor jouw vereniging.

Je begint met het aanmaken van een actie voor jouw organisatie. Met deze zogenaamde 'hoofdactie' voor de stichting of vereniging kan je direct beginnen met geld ophalen. Maar ook kunnen alle vrijwilligers en andere mensen die jouw vereniging een warm hart toedragen een actie aanmaken onder deze hoofdactie. De acties die onder een hoofdactie vallen, heten 'sub-acties'. In de volgende paragrafen leggen we uit hoe hoofd- en sub-acties aangemaakt en gedeeld kunnen worden en hoe ze werken.

#### **1.1** De hoofdactie aanmaken

Na aanmelding heb je van het Oranje Fonds een deelname gekregen. Houd dit nummer bij de hand, want dit heb je zo nodig om een hoofdactie aan te maken. Alleen organisaties met een deelnamenummer kunnen acties aanmaken om online te collecteren. Dit deelnamenummer is nodig om 50% van de opbrengsten aan je organisatie over te kunnen maken, na afloop van de collecte.

Ga naar <u>www.oranjefondscollecteonline.nl</u>. Je komt nu op de homepage, de hoofdpagina, van het online collecteplatform van het Oranje Fonds. Dat ziet er zo uit:

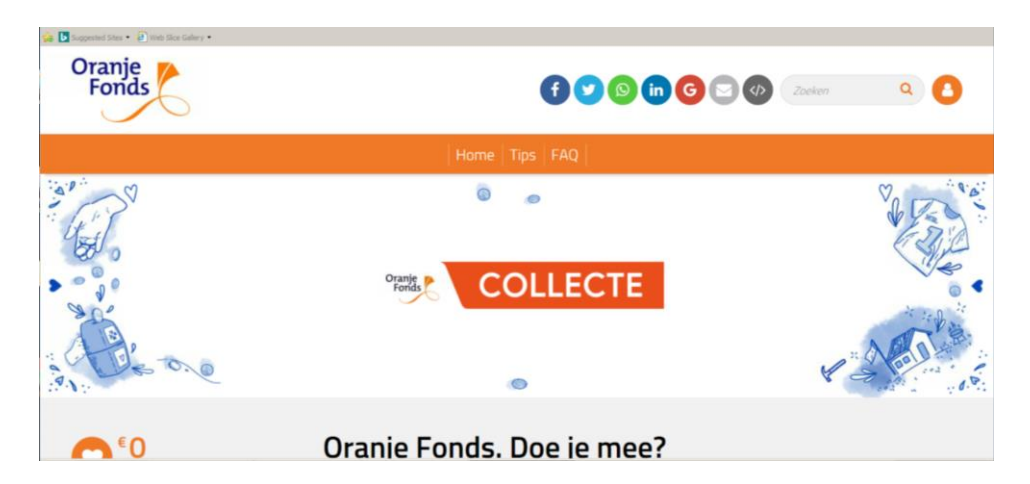

Als je op deze pagina bent, scrol je naar beneden. Je ziet hier een aantal opties, namelijk 'Doneer nu', 'Meld je aan', 'Start een actie' en als je nog verder scrolt, 'Provincies':

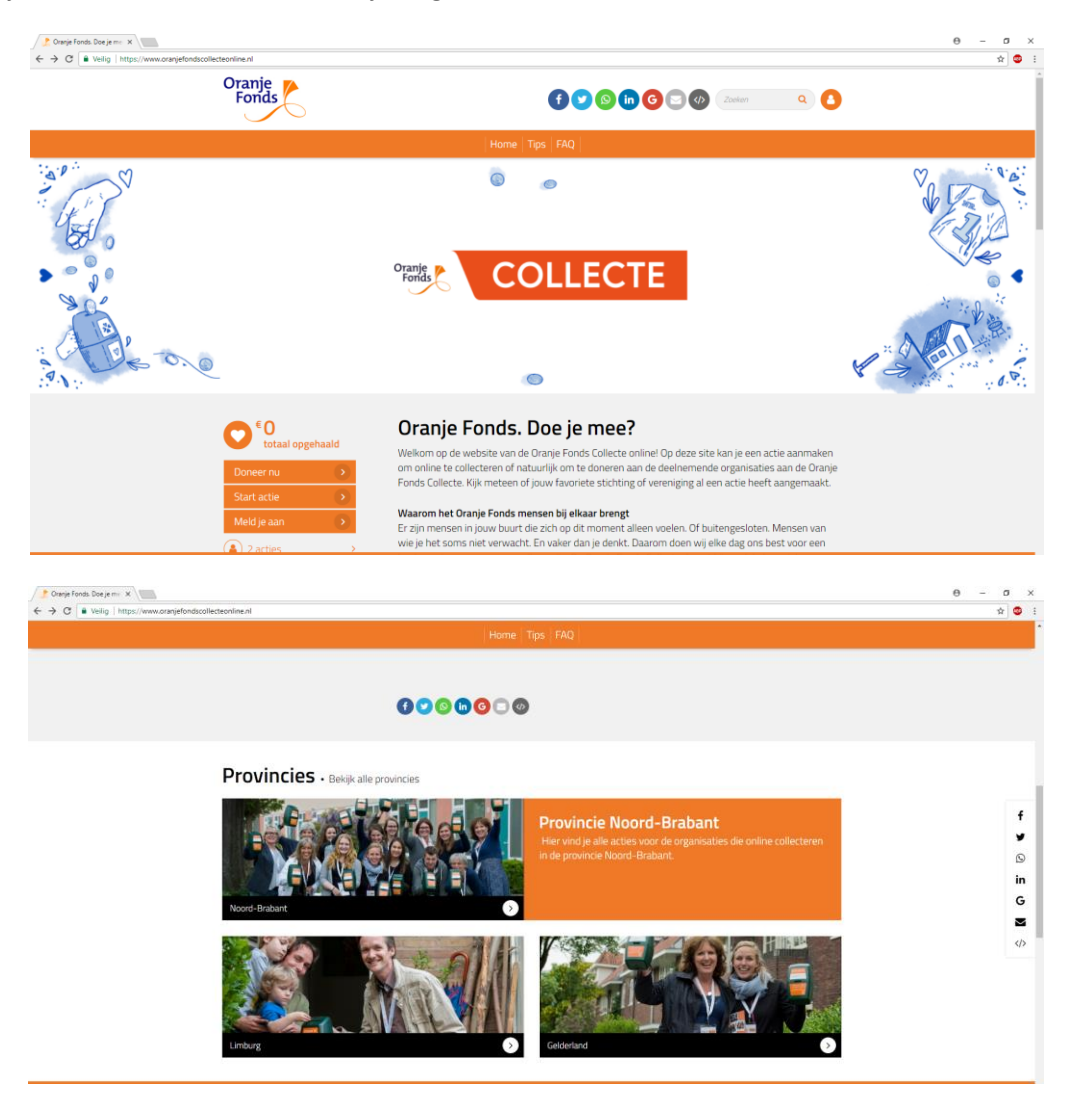

Je kunt nu via de 'Meld je aan' knop de hoofdactie voor jouw organisatie aanmaken, hierbij doorloop je de volgende stappen.

1. Klik op de 'Meld je aan' knop

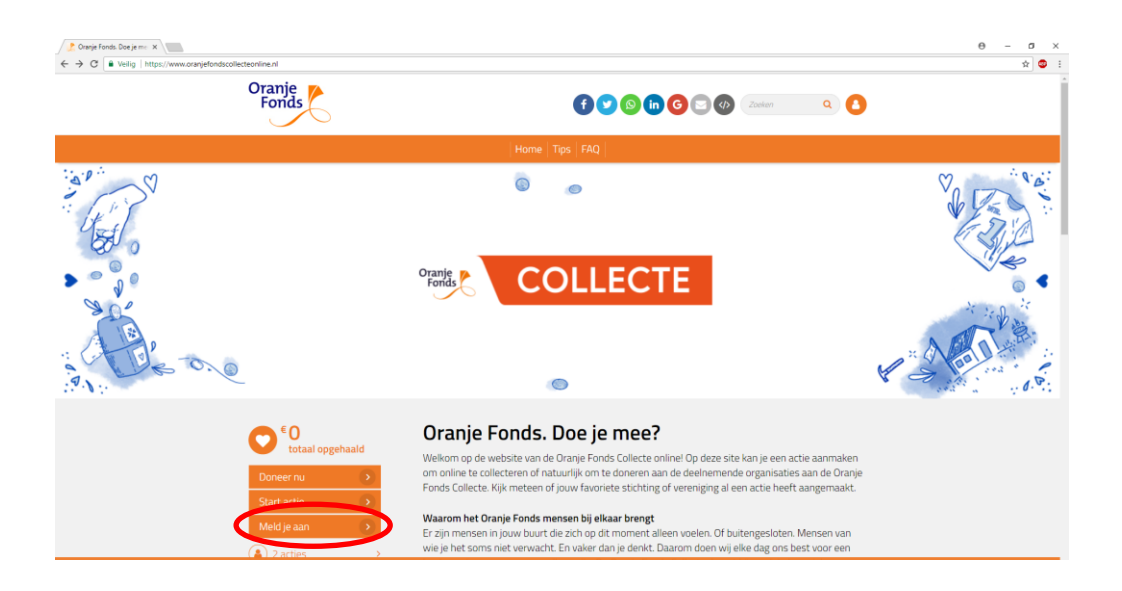

2. Dan kom je op de volgende pagina, waar je de vraag krijgt: Voor welke provincie wil jij een organisatie aanmelden? '

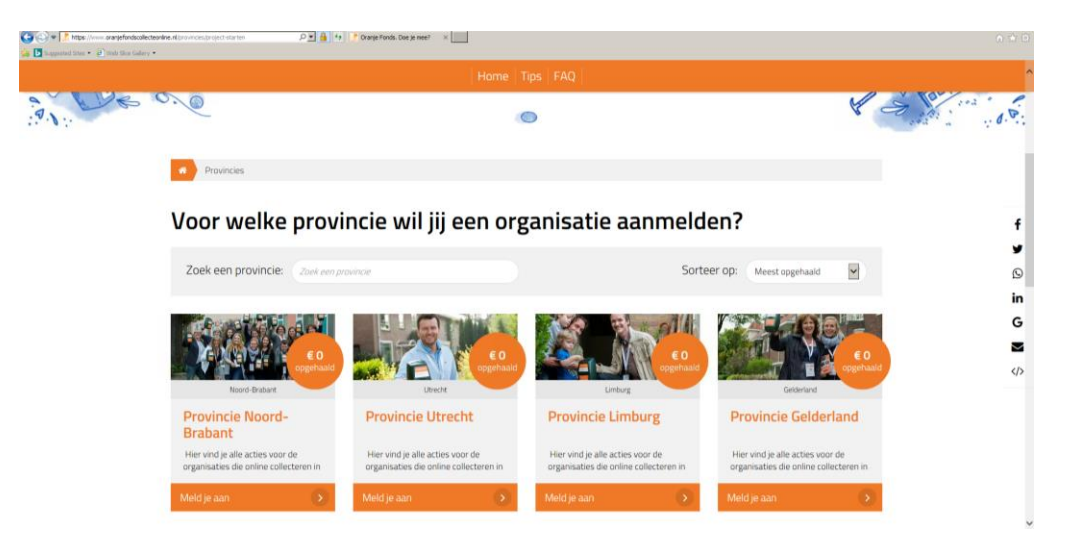

Je klikt vervolgens op de provincie waar jij collecteert en waar je stichting of vereniging gevestigd is.

3. Na het klikken op de gewenste provincie, kom je op de pagina 'lk wil een organisatie aanmelden'. Op deze pagina vul je alle gevraagde gegevens en een omschrijving van jouw organisatie in. Bij streefbedrag vul je het bedrag in wat jouw organisatie wil ophalen of denkt te kunnen ophalen met de online collecte. Je kunt dit eventueel ook leeg laten. Als je dit gedaan hebt, klik je op de knop 'Ga verder'.

| Organisatie aanmelden                                                                                                    |              |
|----------------------------------------------------------------------------------------------------|--------------|
| Ik wil een organisatie aanmelden<br>Wat ontzettend leuk dat je een organisatie gaat aanmelden. Zou je de gegevens hieronder in willen vullen? |              |
| Wat is de naam van de organisatie? 🕕                                                                                                    | f            |
| Naam van de organisatie                                                                                                    | y            |
| Omschrijf de organisatie 🕕                                                                                                    | 9            |
| Ornschrijving van de organisate                                                                                                    | in<br>G<br>S |
| Wat is het streefbedrag?                                                                                                    | 0            |
| € 500                                                                                                    |              |
| Anni aren Gawerber 3                                                                                                    |              |

4. Nu ben je op de pagina 'Jouw aanmelding is bijna klaar'. Ook op deze pagina vul je alle gevraagde gegevens van jouw organisatie in, inclusief het eerder genoemde deelnamenummer. Als je alle gegevens hebt ingevuld, klik je op de 'Verstuur' knop. Jouw actie is nu aangemaakt en je ontvangt een email van het Oranje Fonds met het verzoek om je actie te bevestigen.

LET OP: Het emailadres dat je invult, is meteen het emailadres waarmee je voortaan inlogt om je actie te beheren én het emailadres waar je de email over je actie van het Oranje Fonds op ontvangt. Controleer dit goed en voeg voor de zekerheid vast <u>collecte@oranjefonds.nl</u> toe aan je contactpersonen. Zo komt de mail niet in je spamfolder. Als dit niet lukt, check deze folder dan regelmatig. Om je actie te bevestigen ontvang je al een mail van dit mailadres.

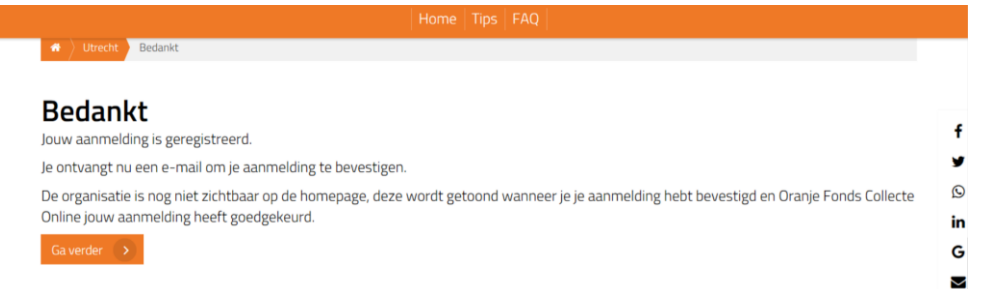

5. Ga naar de mailbox van het emailadres dat je hebt ingevuld bij het aanmaken van de actie. Check ook goed je spamfolder, want de mail kan hierin zijn terechtgekomen. De mail komt van de Oranje Fonds Collecte en heet 'Bevestig je project'. In deze mail zie je een blauwe, onderstreepte link <u>'Bevestig je organisatie'</u>. Als je hierop klikt, kan je de actie van jouw organisatie bevestigen en wordt deze ter goedkeuring aan het Oranje Fonds gestuurd.

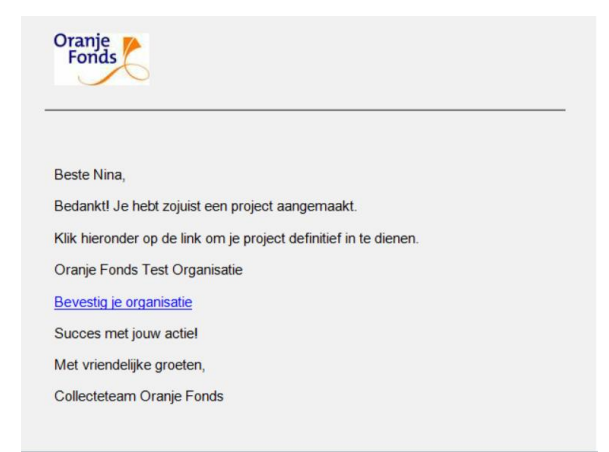

Na klikken op de link, zie je dit scherm:

| Utrecht                                                                                                    |              |
|----------------------------------------------------------------------------------------------------|--------------|
| Utredit     Gefeliciteerd                                                                                        | f<br>y<br>Q  |
| Gefeliciteerd<br>Je hebt jouw aanmelding bevestigd.                                                              | in<br>G      |
| Jouw organisatie is pas zichtbaar op de homepage wanneer Oranje Fonds Collecte Online jouw aanmelding goedkeurt. | <b>X</b><br> |

6. Het Oranje Fonds ontvangt een melding en controleert de gegevens van jouw actie. Als alles in orde is, publiceren wij de actie en kan je beginnen met online collecteren. Je krijgt dan de volgende melding in je email 'Jouw project is goedgekeurd'. Als je dan op '<u>Bekijk de organisatie'</u> klikt, kom je meteen bij jouw hoofdactie. Je kan deze te allen tijde bewerken als je bent ingelogd.

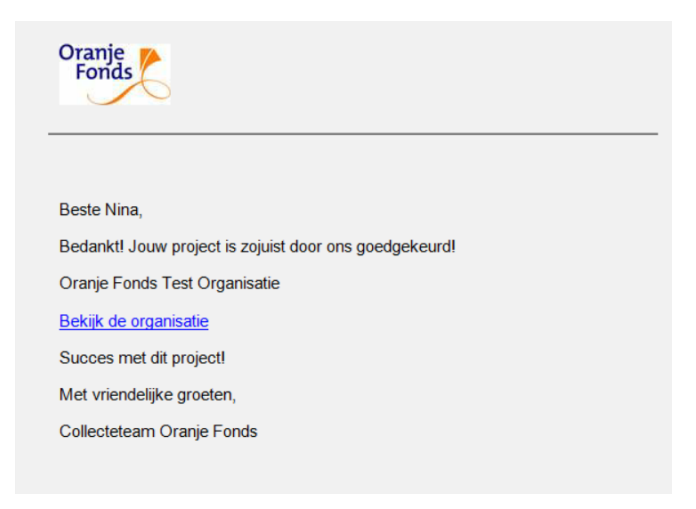

Je actie ziet er dan zo uit:

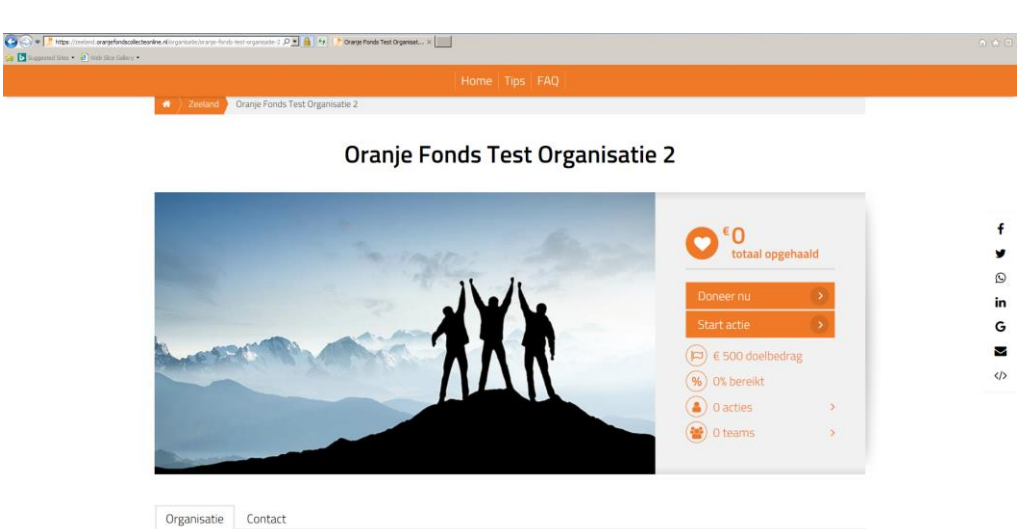

Ook krijg je een mail met 'Nieuw wachtwoord instellen'.

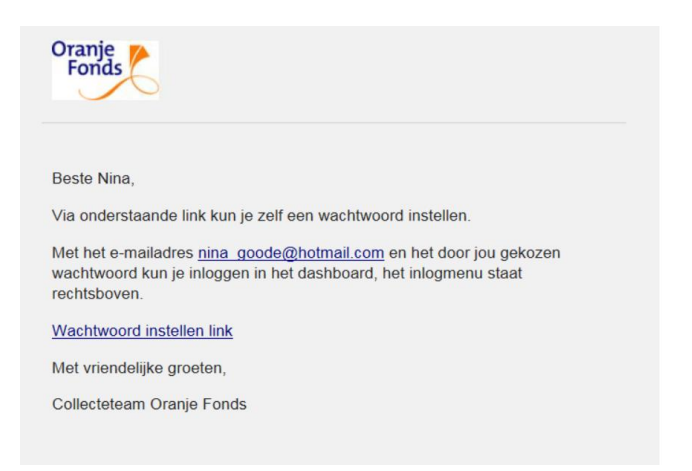

Door te klikken op de <u>'Wachtwoord instellen link'</u> in de mail, kom je op de volgende pagina:

| Kies een nieuw wacht                  | woord                        |  |
|---------------------------------------|------------------------------|--|
| Vul hieronder je nieuwe wachtwoord in |                              |  |
|                                       |                              |  |
| nina_goode@.                          |                              |  |
| Nieuw wachtwoord                      | Herhaal nieuw wachtwoord     |  |
| Typ hier je nieuwe wachtwoord         | Herhaal je nieuwe wachtwoord |  |
|                                       |                              |  |

Op deze pagina kan je een zelf gekozen wachtwoord instellen. Na het twee keer invullen van exact hetzelfde wachtwoord, klik je op de knop 'Opslaan'. Jouw account is nu aangemaakt en met je emailadres en je wachtwoord kan je inloggen op je hoofdactie. Nu kan je je actie bewerken door bijvoorbeeld foto's toe te voegen of een nieuw streefbedrag in te stellen. Meer informatie over het beheren van je actie vind je in paragraaf 1.4. Je kunt nu met de icoontjes aan de rechterkant van de pagina (blauw omcirkeld in onderstaande plaatje) je actie gaan delen en onder de aandacht gaan brengen van mensen die jouw stichting of vereniging financieel willen steunen. Vraag dit eerst aan een paar goede bekenden of familie, want als er al een paar bedragen gedoneerd zijn... Goed voorbeeld doet volgen! Zorg dat je pagina er leuk uitziet en dat er bij de omschrijving een mooie motivatie staat waarom jullie dit jaar collecteren. Bijvoorbeeld voor het vervangen van materiaal of het opknappen van het clubhuis. Hoe meer informatie van de vereniging hier staat, hoe meer kans dat bekenden graag een steentje bijdragen! Alle vrijwilligers van jouw vereniging of andere mensen die voor jullie online willen collecteren, kunnen met de link van jouw actie fondsen gaan werven. Je vindt de link door op een van de icoontjes te klikken of bovenaan de pagina in de adresbalk van jouw actie (rood omcirkeld).

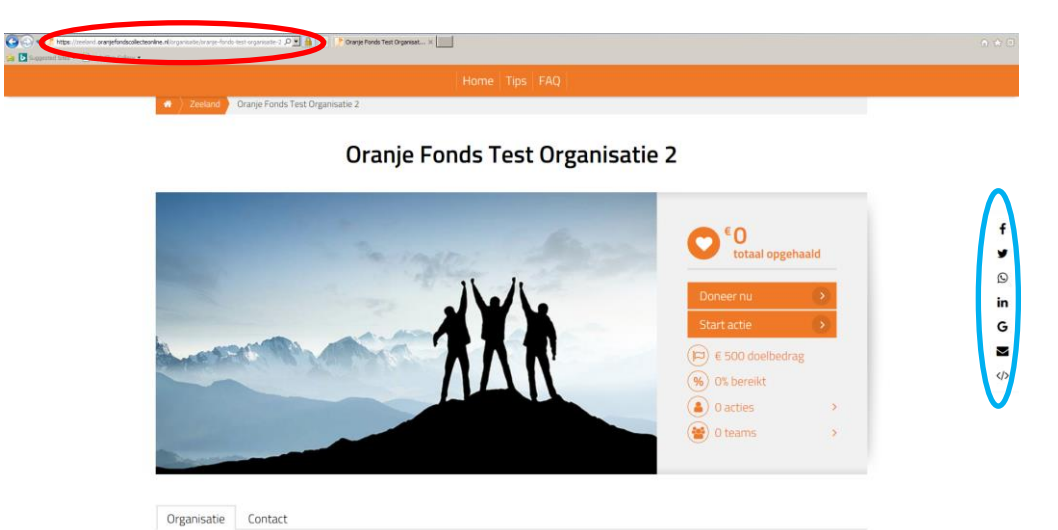

### 1.2 Een sub-actie aanmaken

Nu de hoofdactie voor de organisatie is aangemaakt, kan iedereen online collecteren. Maar ook is er nu de mogelijkheid om sub-acties aan te maken onder de hoofdactie. Een sub-actie houdt in dat een team, teamlid of individueel voor de hoofdactie van jouw organisaties in eigen acties online kan collecteren. Dit is geen must, maar maakt het online collecteren wel nog persoonlijker en hierdoor vaak succesvoller.

Er zijn verschillende manieren om een sub-actie te starten. We bespreken hier de twee meest makkelijk manieren. De overige mogelijkheden werken exact op dezelfde wijze, alleen kom je bij het aanmaken van een sub-actie door middel van het klikken op een provincie of op een organisatie op de homepage.

Ten eerste kan je vanaf de homepage op de 'Start actie' knop klikken.

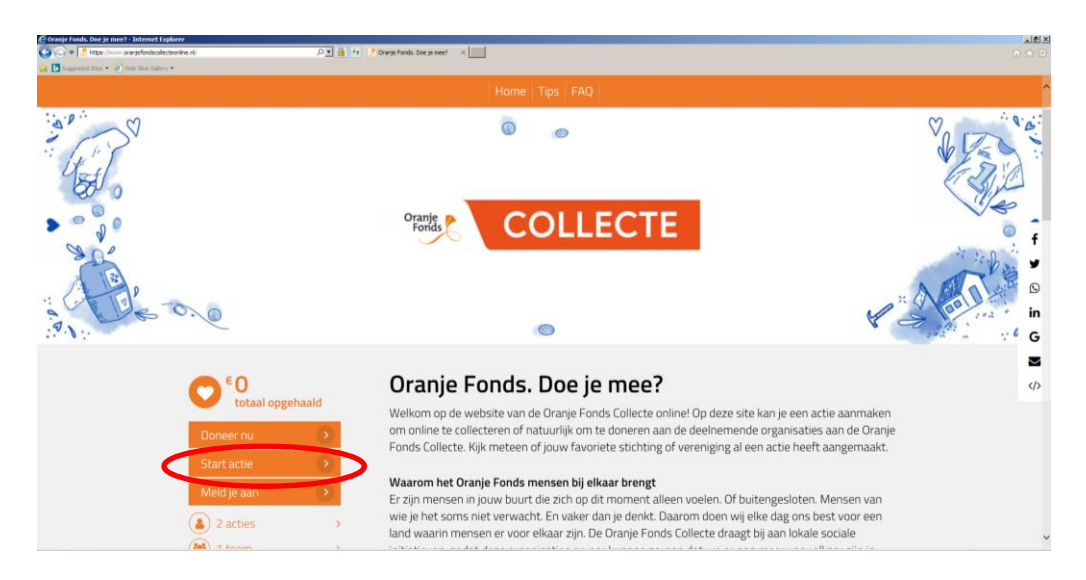

Je komt vervolgens op een scherm met de verschillende acties, gerangschikt per provincie. Je kiest hier de actie van jouw organisatie, waar je een sub-actie voor aan wil maken.

| Organisaties                                               |                        |  |
|------------------------------------------------------------|------------------------|--|
| Voor welk organisatie wil jij een actie start              | ten?                   |  |
| Zoek een organisatie: Zoek een organisatie                 | Sorteer op: Provincies |  |
| Utrecht                                                    |                        |  |
|                                                            |                        |  |
| cogniaud                                                   |                        |  |
| Oranje Fonds Test<br>Organisatie                           |                        |  |
| Dit is een test voor het aanmelden<br>van een organisatie. |                        |  |
| Start actie X                                              |                        |  |

**OF**: Ook kan je naar de hoofdactie van de organisatie gaan via de link die je hebt ontvangen. In deze hoofdactie klik je ook op de knop 'Start actie'.

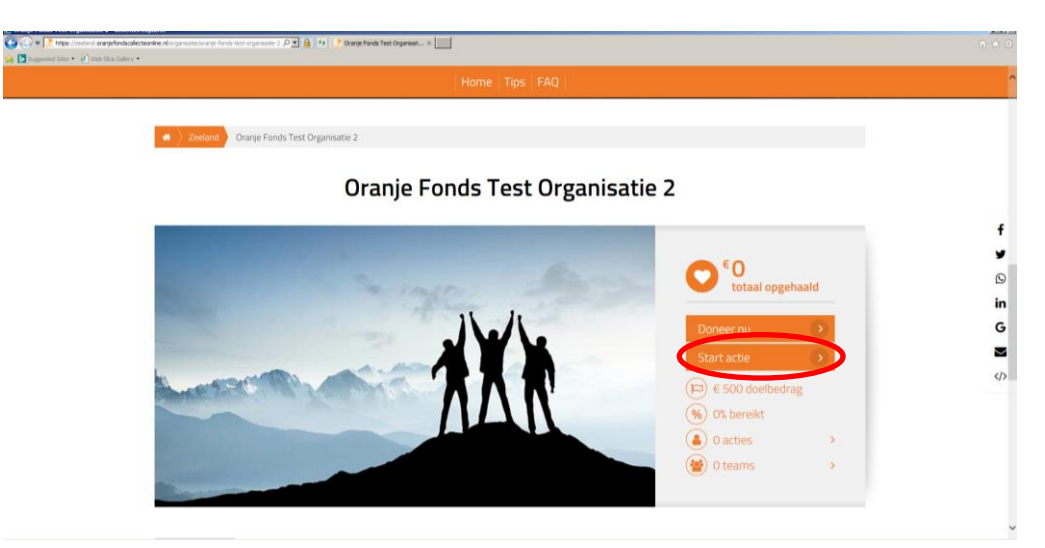

Na het klikken op een van beide mogelijkheden kom je op het volgende scherm:

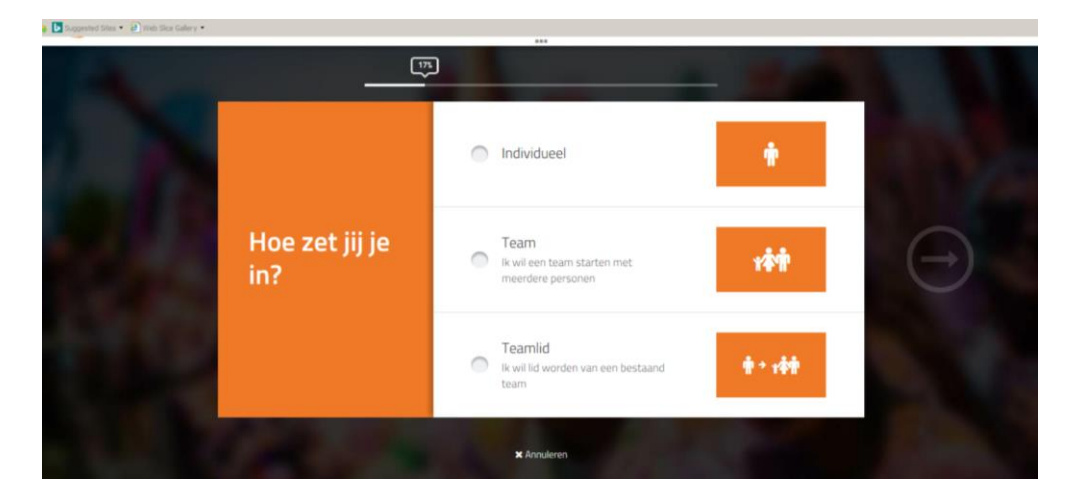

Hieronder bespreken we het aanmaken van een individuele sub-actie, een teamactie en hoe je je kunt aanmelden als teamlid.

### 1.2.1 Een individuele actie aanmaken

Om een individuele actie aan te maken onder de hoofactie van jouw organisatie, klik je de optie 'Individueel' aan in het scherm.

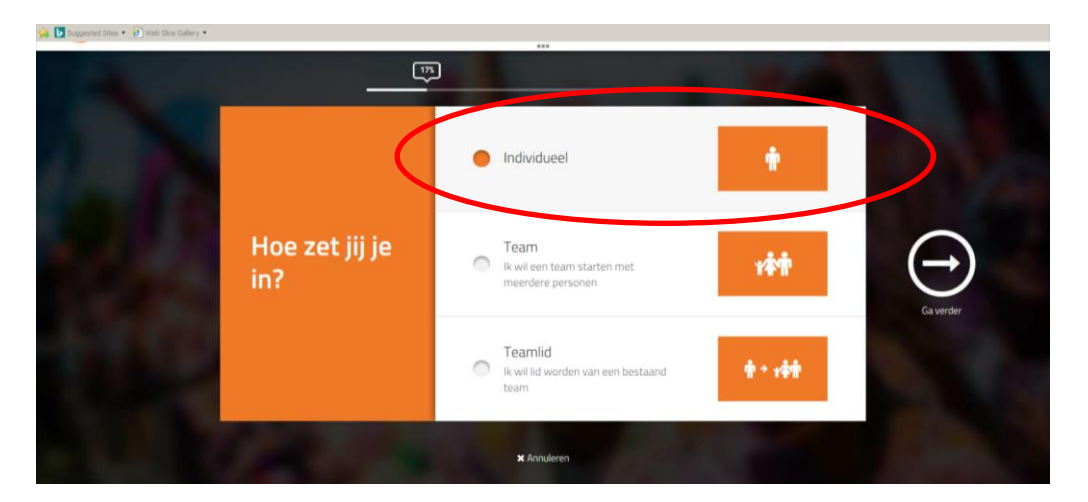

Na het aanklikken van 'Individueel' klik je op de witte cirkel met de pijl naar rechts erin, 'Ga verder'. Je komt op het scherm waar je al je persoonlijke gegevens kunt invullen of je kunt ervoor kiezen om je Facebookprofiel te gebruiken om al je gegevens automatisch in te laten vullen. De velden met een \* zijn verplicht. Het is leuk om een foto te uploaden natuurlijk, maar dit kan eventueel ook op een later moment. Als je alle verplichte gegevens hebt ingevuld, kan je weer op de witte cirkel met pijl 'Ga verder' klikken.

| 🙀 🗖 Supported Sites • 🕘 Web Sice Galery • |                                      |                                                                                                    | - 24                              |                |
|-------------------------------------------|--------------------------------------|----------------------------------------------------------------------------------------------------|-----------------------------------|----------------|
| Gaterug                                   | Wij zijn<br>benieuwd<br>wie je bent! | Voornaam*<br>Nina<br>Adternaam*<br>Test<br>E-maladres*<br>nina.test@hotmail.com<br>Herhaal e-maladres*<br>nina.test@hotmail.com | Cebruik mijn<br>Facebook gegreens | A<br>Ga verder |
|                                           | 15 Auger                             | X Annuleren                                                                                                    | 1.0                               |                |

Nu kom je op 'Jouw persoonlijke pagina'. Vul hier de titel van je pagina in en waarom je collecteert. Je kunt hier ook extra foto's uploaden om je actie kracht bij te zetten. Na het invullen van alle velden, kan je weer naar de witte cirkel met pijl 'Ga verder'.

| 😭 🖸 Supported Sites • 🖗 Web Skoz Calery • | •<br>•                                                                                                    |                                                                                                    |
|-------------------------------------------|----------------------------------------------------------------------------------------------------|----------------------------------------------------------------------------------------------------|
| Gaterug                                   | Jouw<br>persoonlijke<br>pagina<br>Persoonlije pagina gebruk je<br>ganalise te werven voor<br>Granje Fonds. Maak je pagina<br>completet met jouw tekst en<br>berden tekst en<br>somiset en ersonnijker je<br>verhaal is, hoe beter! | Hoewel wije ophalen?*<br>€ 100<br>Geef jouw pagma wen tise!*<br>Nina collecteert voor nieuwe shirts!<br>Wat is jouw motwate?*<br>Lorum ipsum<br>Foto's uploaden |
|                                           | 1000                                                                                                    | K Annuleren                                                                                                    |

Op de laatste pagina kan je zelf het goede voorbeeld geven door vast een bedrag te doneren aan jouw eigen actie. Zoals al eerder gezegd, goed voorbeeld doet zeker volgen! Deze pagina is optioneel, je kunt eventueel meteen naar de witte cirkel met pijl 'Ga verder'.

| Ca terug | Bijna klaar! | The set of the top of the set of the top of the set of the top of the set of the set of the top of the set of the set of t |
|----------|--------------|----------------------------------------------------------------------------------------------------|
|          | 11 100       | × Annuleren                                                                                                    |

Op de laatste pagina vraagt het platform je de ingevoerde gegevens te controleren. Je kunt hier desgewenst nog iemand toevoegen, of je kunt je aangemaakte actie helemaal afronden. Indien je kiest voor '+ Nog iemand toevoegen' begin je weer bij het eerste scherm met persoonlijke gegevens 'We zijn benieuwd wie je bent'. Als je niemand meer aan je actie wil toevoegen, klik je op 'Afronden'.

| 🙀 🖪 Suggested Sites 🔹 🕘 Web Skce Gallery 🔹 |                           | ***                                |                      |  |
|--------------------------------------------|---------------------------|------------------------------------|----------------------|--|
|                                            |                           | (B)                                | - 900                |  |
| Ca terug                                   | Controleer<br>de gegevens | Nina Test<br>(nina test@gmail.com) | ×                    |  |
|                                            |                           | Totaal<br>Nog iemand toevoegen     | € 0,00<br>Afronden → |  |
|                                            |                           | X Annuleren                        |                      |  |

Als alles goed gaat, krijg je het volgende eindscherm. Je ontvangt tevens twee mails (check ook je spam!) met de bevestiging dat je een actie hebt aangemaakt en om een wachtwoord in te stellen. Deze zijn hetzelfde als bij het aanmaken van een hoofdactie en staan beide omschreven bij 1.1 punt 6. Met deze inlog gegevens kan je actie altijd bewerken.

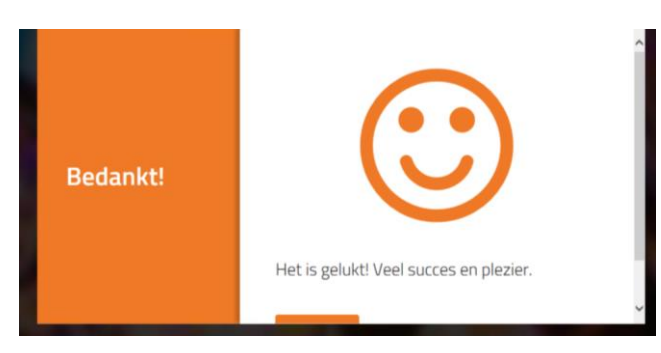

Je actie is nu helemaal klaar om online mee te collecteren! Je ziet nu ook bij de hoofdactie van jouw organisatie dat er een extra actie staat bij het menu aan de rechterkant in de actie.

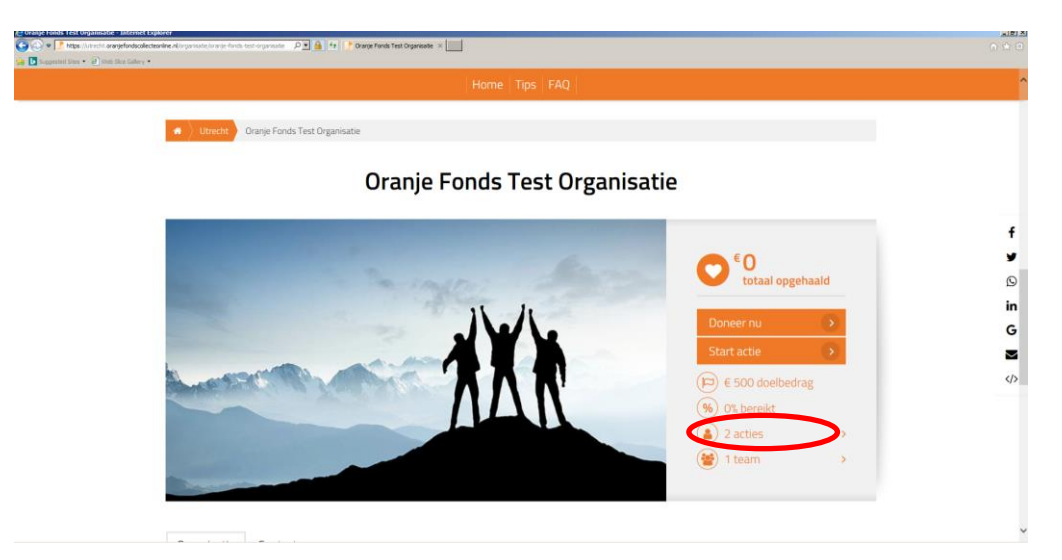

## 1.2.2 Een team aanmaken

Om een team aan te maken onder de hoofactie van jouw organisatie, klik je de optie 'Team' aan in het scherm.

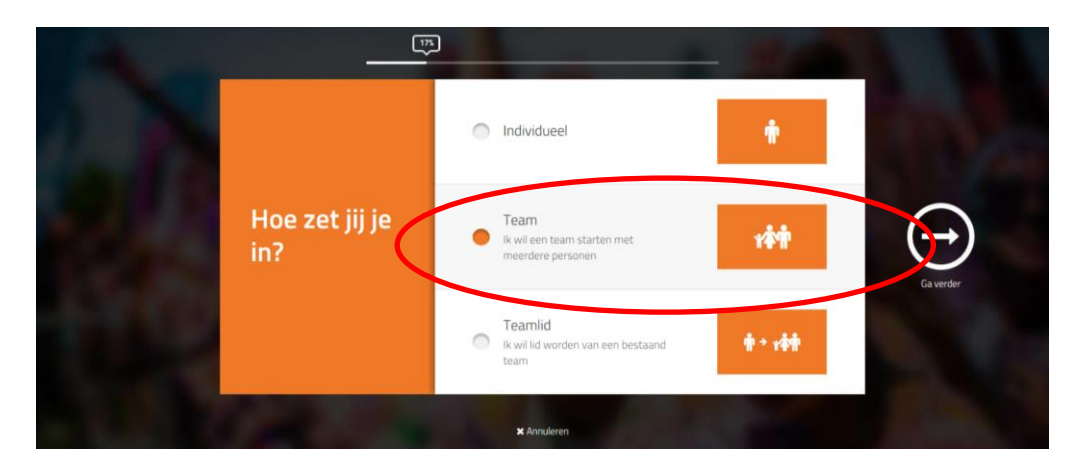

Na het aanklikken van 'Team' klik je op de witte cirkel met de pijl naar rechts erin, 'Ga verder'.

Je komt op het scherm waar je al je persoonlijke gegevens kunt invullen of je kunt ervoor kiezen om je Facebookprofiel te gebruiken om al je gegevens automatisch in te laten vullen. De velden met een \* zijn verplicht. Het is leuk om een foto te uploaden natuurlijk, maar dit kan eventueel ook op een later moment. Als je alle verplichte gegevens hebt ingevuld, kan je weer op de witte cirkel met pijl 'Ga verder' klikken.

| -       |              | 135                                                         | 9.00                              |
|---------|--------------|-------------------------------------------------------------|-----------------------------------|
|         | Wij zijn     | Voornaan*<br>Nina                                           | Gebruik mijn<br>Factbook gegivens |
| Gaterug | wie je bent! | Addemaan*<br>Test<br>E-mailadres*<br>nina test/@hotmail.com | Gaverder                          |
|         |              | Herhaal e-matadres*<br>nina.test@hotmail.com                |                                   |

Vervolgens kom je op de pagina waar je je team kunt voorstellen en een teamfoto kan uploaden. De foto is niet verplicht, maar natuurlijk wel heel leuk! Na het invullen van de gegevens kan je naar 'Ga verder'.

| 🙀 D Suggested Sites • 🕢 Web Sites Galery • |                      |                                                                                               |
|--------------------------------------------|----------------------|-----------------------------------------------------------------------------------------------|
| Ga terug                                   | Stel je team<br>voor | Verification uploaden         Name vany kulle taan*         De forum ipsums         Ca verden |
|                                            |                      | ¥ Annukren                                                                                    |

Nu kom je op 'Jullie teampagina. Vul hier de titel van jullie pagina in en waarom jullie met je team collecteren. Je kunt hier ook extra foto's uploaden om je actie kracht bij te zetten. Na het invullen van alle velden, kan je weer naar de witte cirkel met pijl 'Ga verder'.

| Copyreled Sites • P Web Size Callery |                                                                                                    | Flowered willen julie ophalen?*                                                                    |          |
|--------------------------------------|----------------------------------------------------------------------------------------------------|----------------------------------------------------------------------------------------------------|----------|
| Θ                                    | Jullie<br>teampagina<br><sup>Op de teampagina kannen</sup>                                                                                         | Kes een wervende titel*<br>Wij schilderen de boel opnieuw<br>Wat is julie motwate?*<br>Lorum ipsum | Œ        |
| Gaterug                              | mensen donneren, laat je zien<br>wet julie mototatie is staat een<br>overzicht van alle teamleden en<br>kunnen nieuwe teamleden zich<br>aanmelden. | Foto's uploaden                                                                                    | Gaverder |
|                                      | 10 and                                                                                                    | X Annuleren                                                                                        |          |

Nu kom je op 'Jouw persoonlijke pagina', want jij bent natuurlijk het eerste teamlid van jullie team! Vul hier de titel van jouw eigen pagina in en waarom je collecteert. Je kunt hier ook extra foto's uploaden om je actie kracht bij te zetten. Na het invullen van alle velden, kan je weer naar de witte cirkel met pijl 'Ga verder'.

| Suggested Sters • 🕑 Web Sters Callery |                                                                                                    |                                   |                       |
|---------------------------------------|----------------------------------------------------------------------------------------------------|-----------------------------------|-----------------------|
| (Constant)                            | Jouw<br>persoonlijke<br>pagina<br>In persoonlije pagina gebruik je<br>on donate te wereen voor                       | Hoeveel wel je ophaten?*<br>€ 100 | $\overline{\bigcirc}$ |
| ue terug                              | Ornaji Fonds. Maaki je pagina<br>completet met jouw tekst en<br>beeld heo persoonlijker je<br>verhaal is, hoe beter! | Foto's uploaden                   | Ga verder             |

Op de laatste pagina kan je zelf het goede voorbeeld geven door vast een bedrag te doneren aan jouw eigen actie en dus de team actie. Zoals al eerder gezegd, goed voorbeeld doet zeker volgen! Deze pagina is optioneel, je kunt eventueel meteen naar de witte cirkel met pijl 'Ga verder'.

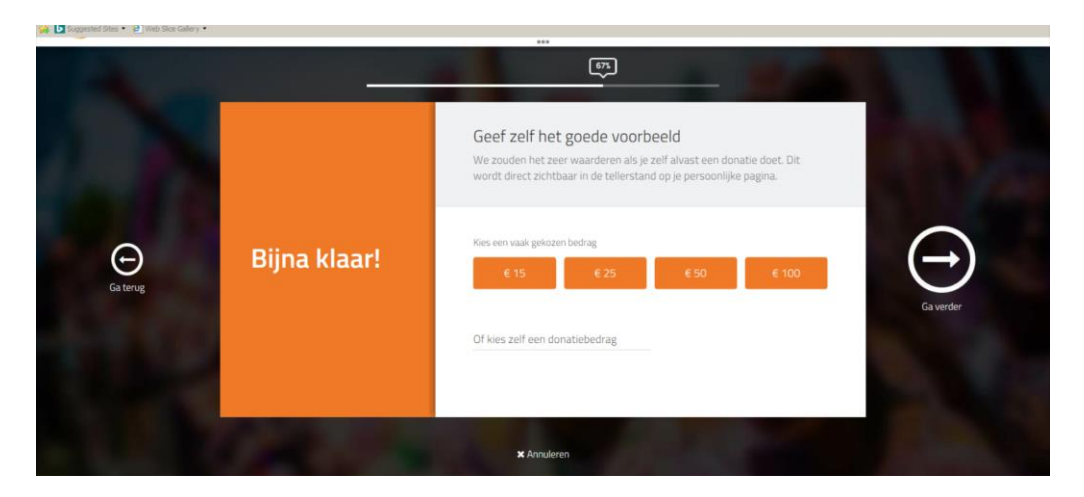

Op de laatste pagina vraagt het platform je de ingevoerde gegevens te controleren. Je kunt hier desgewenst nog iemand toevoegen, of je kunt je aangemaakte actie helemaal afronden. Indien je kiest voor '+ Nog iemand toevoegen' begin je weer bij het eerste scherm met persoonlijke gegevens 'We zijn benieuwd wie je bent'. Als je niemand meer aan je actie wil toevoegen, klik je op 'Afronden'.

| 🙀 🖪 Suggested Sites 🔹 🗿 Web Sice Gallery 🔹 |             | ***                                      |            |  |
|--------------------------------------------|-------------|------------------------------------------|------------|--|
|                                            |             | an an an an an an an an an an an an an a |            |  |
| 1.00                                       |             |                                          |            |  |
|                                            |             | Nina Test<br>(nina.test@gmail.com)       | /          |  |
| 100                                        |             |                                          |            |  |
| 0                                          | Controleer  |                                          |            |  |
| Ga terug                                   | de gegevens |                                          |            |  |
|                                            |             |                                          |            |  |
|                                            |             | Totaal                                   | € 0,00     |  |
|                                            |             | + Nog iemand toevoegen                   | Afronden 🕂 |  |
|                                            |             | X Annuleren                              |            |  |
|                                            |             |                                          |            |  |

Als alles goed gaat, krijg je het volgende eindscherm. Je ontvangt tevens twee mails (check ook je spam!) met de bevestiging dat je een actie hebt aangemaakt en om een wachtwoord in te stellen. Deze zijn hetzelfde als bij het aanmaken van een hoofdactie en staan beide omschreven bij 1.1 punt 6. Met deze inlog gegevens kan je actie altijd bewerken.

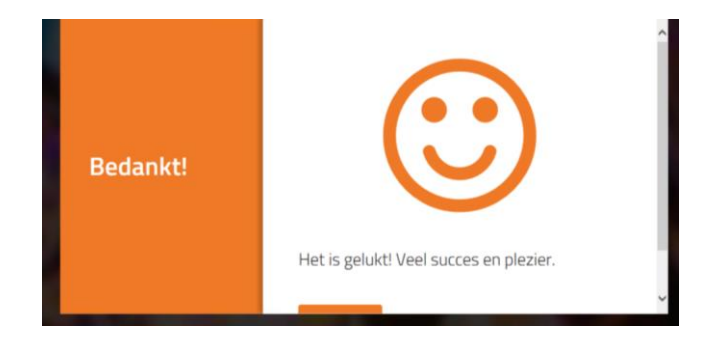

Je teamactie en teamlid actie zijn nu helemaal klaar om online mee te collecteren! Je ziet nu ook bij de hoofdactie van jouw organisatie dat er een extra actie staat bij het menu aan de rechterkant in de actie en dat er een team is verschenen.

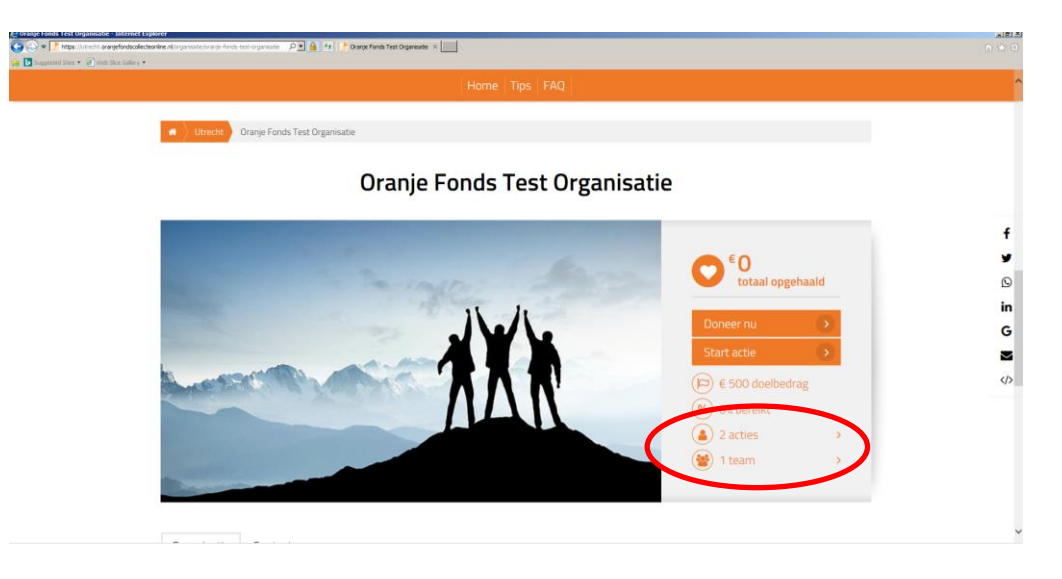

# 1.2.3 Aanmelden als teamlid bij een bestaand team

Er zijn twee mogelijkheden om je aan te melden bij een team. De eerste is om de link van de teamactie te gebruiken of de actie van het team op te zoeken op het platform en dan te klikken op 'Ik wil in dit team'.

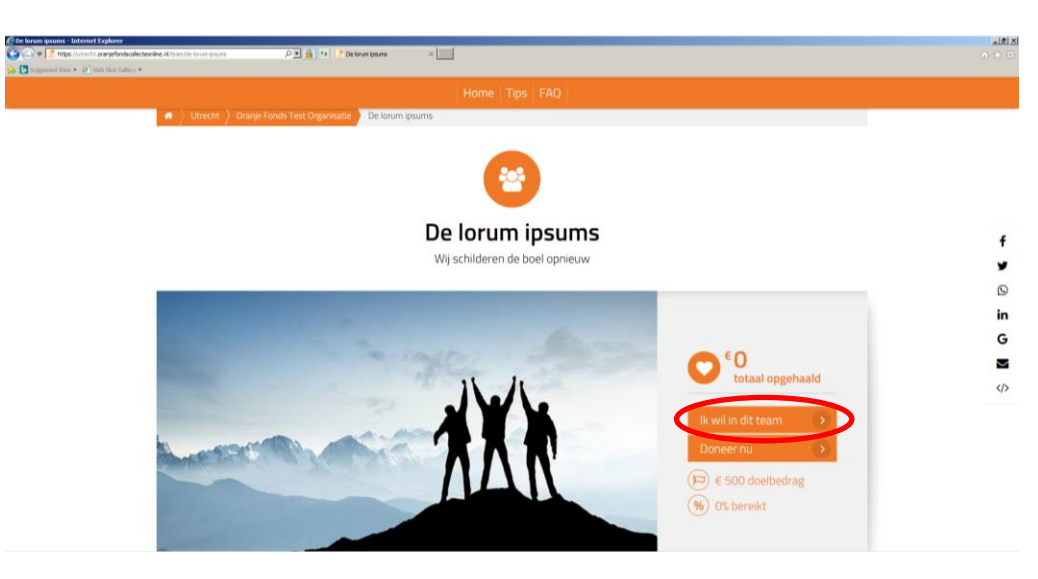

Na het klikken op deze knop, volg je dezelfde stappen als onder 1.2.1 Individuele actie aanmaken.

De tweede mogelijkheid is om vanuit de hoofdactie weer de mogelijkheid te kiezen een sub-actie aan te maken, je volgt der stappen onder 1.2 Een sub-actie aanmaken.

Vervolgens kies je voor de optie 'Teamlid' en klikt op de witte cirkel met pijl 'Ga verder'.

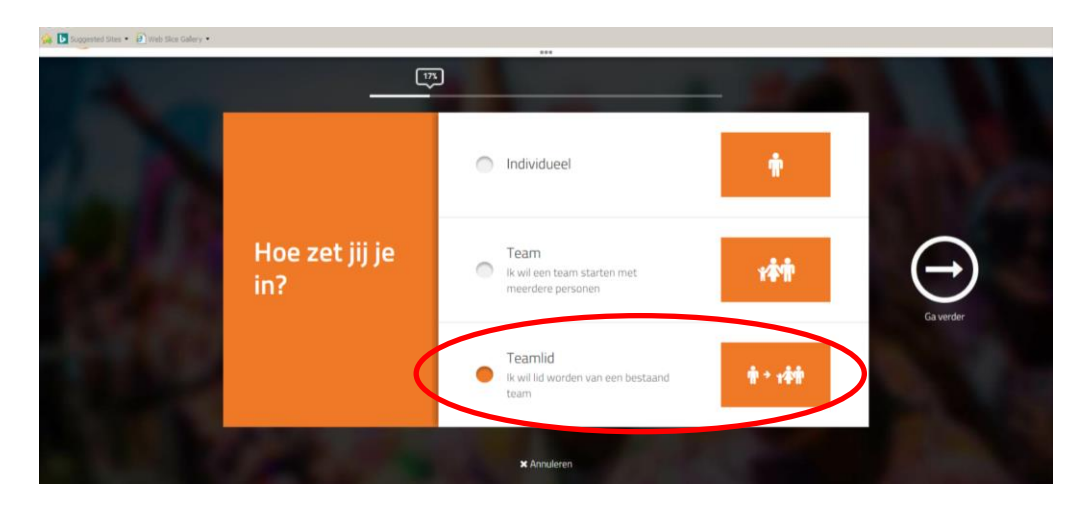

In het volgende scherm kan je nu het team selecteren, waar je lid van wilt worden. Er verschijnt een drop down box met alle teams die voor jouw organisatie zijn aangemeld, hier kies je jouw team uit. Je selecteert het team en klikt weer op 'Ga verder'.

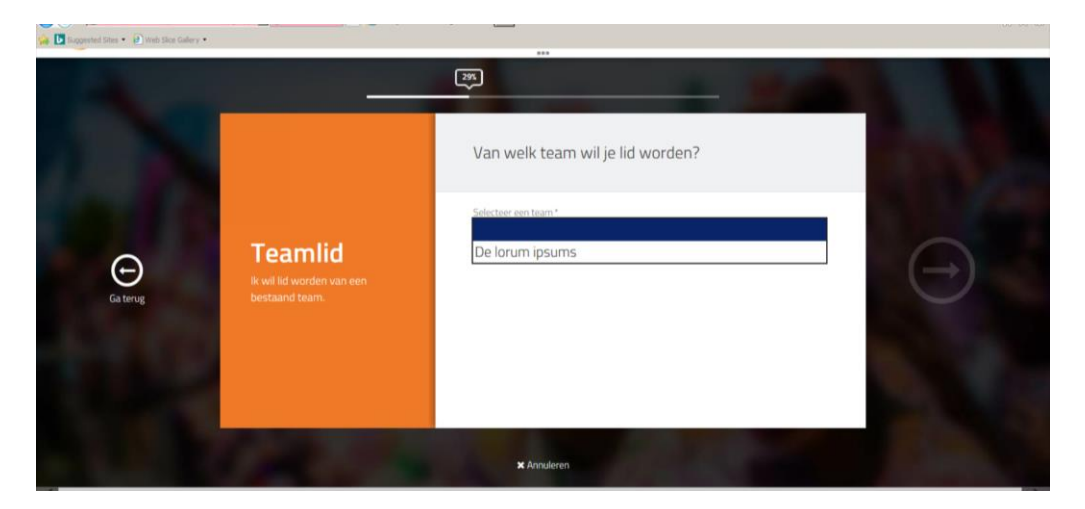

Vervolgens kom je weer bij het invullen van je persoonlijke gegevens. Je volgt dezelfde stappen als onder 1.2.1 Individuele actie aanmaken.

### **1.3** Delen van je actie (alle soorten acties) en reacties plaatsen

Bij alle acties is het mogelijk om door middel van het onderstaande scherm je actie te delen en reacties achter te laten. Je kunt hier zelfs een plug-in voor Facebook opmerkingen voor gebruiken.

De icoontjes onder organisatie (rood omcirkeld) geven je de mogelijkheid de actie via diverse media te delen. Je kunt hier ook een link genereren (laatste optie van de icoontjes), waarmee je de actie op je eigen website kan plaatsen. Deze icoontjes staan ook altijd op alle pagina's aan de rechterkant in zwart-wit. Zo kan je ook altijd heel gemakkelijke de betreffende actiepagina delen (blauw omcirkeld).

Bij 'Laat een reactie achter' kan je uiteraard een reactie geven op de actie van deze persoon, team of organisatie.

Door middel van de plug-in voor Facebook-opmerkingen (groen omcirkeld) kan de opmerkingen die op Facebook gegeven worden op deze actie, ook hier op de website bij jouw actie laten zien. Na klikken op deze link volg je de instructies van Facebook.

| Supposted Sites • 🗃 Web Sice                      | Galery •                                                                                         | Home Tips FAQ |                        |                    |
|---------------------------------------------------|--------------------------------------------------------------------------------------------------|---------------|------------------------|--------------------|
| Organisat<br>Ditic conte<br>I Contector<br>Laat e | e Contact<br>A voor het samelden van een organisatie<br>In C C C C C C C C C C C C C C C C C C C | ð.            |                        | f<br>y<br>Sin<br>G |
| 0 opmerkinge                                      | g een opmerking toe                                                                              |               | Sorteren op Nieuwste e | ×<br>/>            |
| Plug-in voor Fa                                   | sebook-opmerkingen                                                                               |               |                        |                    |

## **1.4** Beheren van je actie (alle soorten acties)

Je kunt je actie altijd beheren door in te loggen op de actiepagina van je organisatie, team of persoonlijke actiepagina. Dit doe je door op de homepage (<u>www.oranjefondscollecteonline.nl</u>) te klikken op het poppetje rechts bovenin.

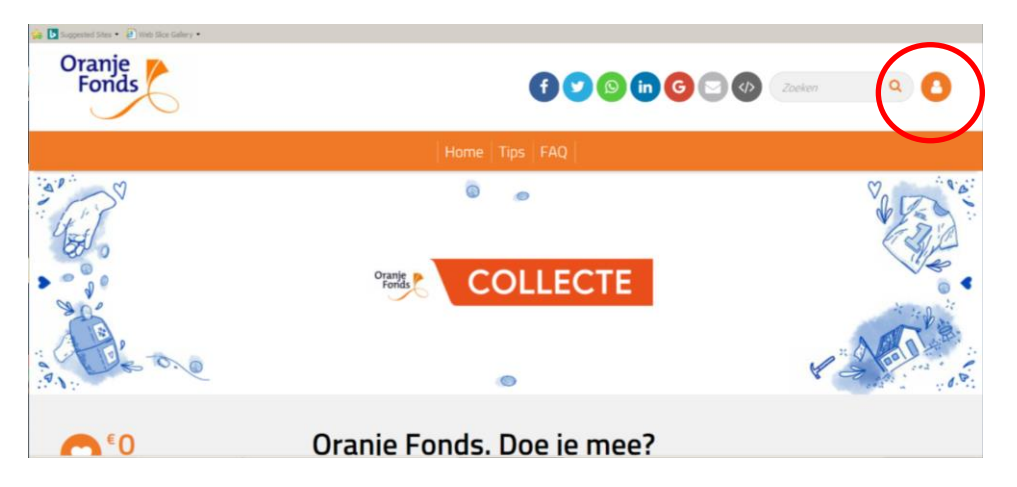

Je komt dan op een inlogscherm waar je je emailadres en wachtwoord invult. Als je je wachtwoord bent vergeten, kan je hier ook een nieuw wachtwoord aanvragen door middel van klikken op de link 'Wachtwoord vergeten' in het inlogscherm. Je kan ook inloggen met Facebook als je deze gegevens in eerder stappen aan je profiel hebt gekoppeld (zie 1.2).

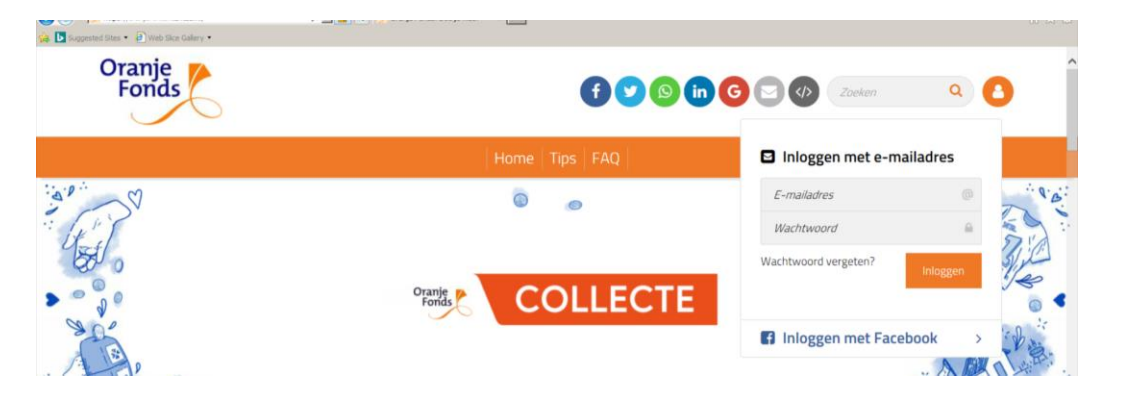

Je komt dan op je 'Dashboard projectpagina'.

| Oranje 💋                                                                                                    | sc x                                                                                                    |                                                                                                    |
|----------------------------------------------------------------------------------------------------|----------------------------------------------------------------------------------------------------|----------------------------------------------------------------------------------------------------|
| Exented Fonds                                                                                                    | 2                                                                                                    |                                                                                                    |
|                                                                                                    |                                                                                                    |                                                                                                    |
| Organisatie<br>Oranje Fonds Test Organisatie 2                                                                                                    |                                                                                                    |                                                                                                    |
| Content > Instellingen - Donaties Teams                                                                                                    | Acties Beheerders E-mails -                                                                                                    |                                                                                                    |
| Dealth and any is streaming                                                                                                    |                                                                                                    |                                                                                                    |
| Dashboard projectpagina Oranje                                                                                                    | Fonds Test Organisatie 2                                                                                                    | oek een persoon, actie of team                                                                                                    |
| Wat moet ik nu doen?<br>We hebben een to-do-lijstje gemaakt waarin je<br>ziet wat je moet doen voordat julile een goed<br>project hebben                                                                                          | Fonds Test Organisatie 2     Z            ■ -Organisatiebeschrijving toevoegen ✓<br>→ Doelbedrag-bepalen ✓<br>❶ Eén of meerdere beloningen toevoegen<br>➡ Afteldatum bepalen                     | eek een persoon, actie of team<br>↓ Upload één of meerdere afbeeldingen<br>ﷺ Nieuwsbericht schrijven<br>↓ Organisatie sponsors toevoegen |
| Wat moet ik nu doen?<br>We hebben een to-do-lijstje gemaakt waarin je<br>ziet wat je moet doen voordat jullie een goed<br>project hebben<br>Statistieken                                                                          | Fonds Test Organisatie 2     Z            ■ Organisatiebeschrijving-toevoegen            Φ Doetbedrag-begalen            Φ Eén of meerdere beloningen toevoegen             ▲ Afteldatum bepalen | eek een persoon, actie of feam<br>↓ Upload één of meerdere albeeldingen<br>○ Nieuwsbericht schrijven<br>↑ Organisatie sponsors toevoegen |
| Washboard projectpagina oranje         Washboard ik nu doen?         We hebben een to-do-lijstje gemaakt waarin je ziet wat je moet doen voordat jullie een goed project hebben         Statistieken         € 0 totaal gedoneerd | Fonds Test Organisatie 2                                                                                                    | eek een persoon, actie of feam  ✓ Upload één of meerdere albeeldingen  ✓ Nieuwsbericht schrijven                                         |

- Onder het kopje 'Content' (rood omcirkeld hierboven) kan je je actie bewerken
- De kop 'Instellingen' gebruiken we niet, dit zijn allemaal automatische instellingen
- Bij 'Donaties' kan je zien wie allemaal hoeveel hebben bijgedragen aan jullie online collecte
- Bij 'Teams' en 'Acties' zie je de sub-acties voor de organisatie
- 'Emails' gebruiken we niet, dit is allemaal al automatisch ingesteld voor je

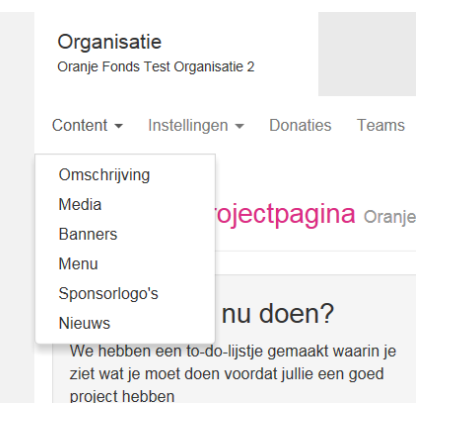

Het kopje content lichten we hier nader toe.

- Bij 'Omschrijving' kan je de titel van je organisatie (actie) en de omschrijving aanpassen
- Bij 'Media' kan je foto's en video's van jouw organisatie en/ of de actie uploaden
- Bij 'Banners' kan je het hoofdbeeld van jouw organisatie/ actie aanpassen
- 'Menu' gebruiken we niet
- Als je eventuele sponsors hebt van jouw online collecte, kan je bij 'Sponsorlogo's' de logo's van deze bedrijven uploaden
- Bij 'Nieuws' kan je nieuwsberichten toevoegen over jouw organisatie (actie) of jullie online collecte